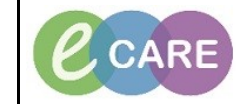

Document No – Ref 175

Version Number – 2.0

## **RAPID RESPONSE CLINICAL NOTE**

| 1. | From the patient record, main menu left hand side select ' Clinical Notes'.                         |
|----|----------------------------------------------------------------------------------------------------|
| 2. | Click on icon - Add.                                                                                |
|    |                                                                                                    |
| 3. | Click on drop down for 'Type' select 'RRT note'.                                                    |
|    | *Type: RRT Note                                                                                     |
| 4. | Give the note a subject.                                                                            |
|    | Subject: Assessment                                                                                 |
|    |                                                                                                    |
| 5  | Complete free text information                                                                      |
| 0. |                                                                                                    |
| 6. | Observations an be pulled in via this icon.                                                         |
|    | 📥                                                                                                   |
|    |                                                                                                    |
| 7. | Scroll down under box with the header All existing templates looking for 'Vital Signs 24' & select. |
| 8. | Click on Insert or choose an option.                                                                |
|    |                                                                                                    |
|    | Insert:<br>Template selected will be inserted at the location of the cursor                         |
|    | remplate selected will be inserted at the location of the cursor.                                   |
|    | Append:<br>Terrelate selected will be incerted at the and of the decompany                          |
|    | remplate selected will be inserted at the end of the document.                                      |
|    | Replace:                                                                                            |
|    | l'emplate selected will replace all unsigned text.                                                  |
|    |                                                                                                    |
|    | Insert Append Replace Cancel                                                                        |
| 9. | Click 'Sign'.                                                                                       |
|    |                                                                                                    |